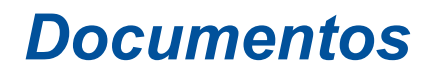

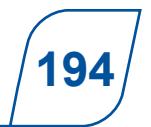

Campinas, SP / Dezembro, 2024

# Manual do sistema Banco de Dados de Pedigree, Fenótipos e Genótipos

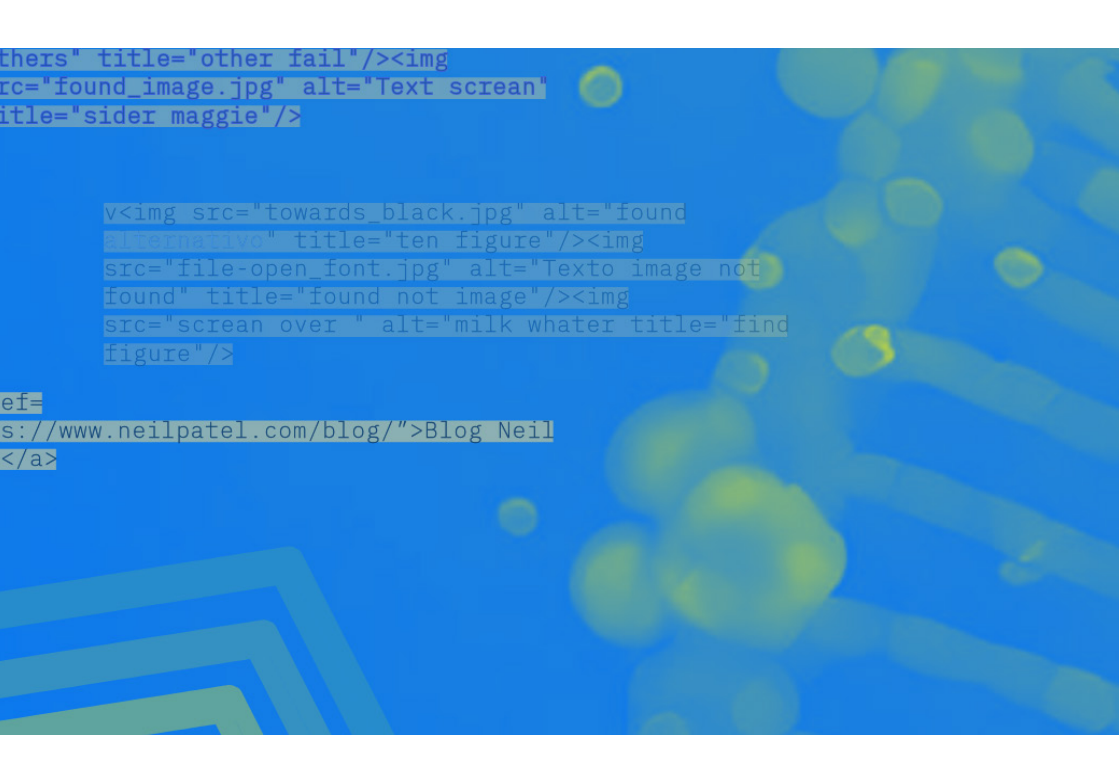

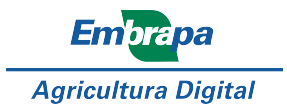

Empresa Brasileira de Pesquisa Agropecuária Embrapa Agricultura Digital Ministério da Agricultura e Pecuária

e-ISSN 2764-2488

# **Documentos 194**

Dezembro, 2024

### Manual do sistema Banco de Dados de Pedigree, Fenótipos e Genótipos

Fábio Danilo Vieira

Embrapa Agricultura Digital Campinas, SP 2024

#### Embrapa Agricultura Digital

Av. Dr. André Tosello, 209 Cidade Universitária 13083-886 Campinas, SP, Brasil www.embrapa.br/ www.embrapa.br/fale-conosco/sac

Comitê Local de Publicações

Presidente Júlio Cesar Dalla Mora Esquerdo Secretária-executiva

Sônia Ternes

Revisão de texto Graziella Galinari

Normalização bibliográfica Carla Cristiane Osawa

Projeto gráfico Leandro Souza Fazio

Diagramação e imagem de capa: Magda Cruciol

Publicação digital: PDF

#### Membros

Adauto Luiz Mancini, Alan Massaru Nakai, Carla Cristiane Osawa, Geraldo Magela de Almeida Cançado, Graziella Galinari, Joice Machado Bariani, Juliana Erika de Carvalho Teixeira Yassitepe, Luiz Manoel Silva Cunha, Magda Cruciol e Paula Regina Kuser Falcão

#### Todos os direitos reservados

A reprodução não autorizada desta publicação, no todo ou em parte, constitui violação dos direitos autorais (Lei nº 9.610).

#### Dados Internacionais de Catalogação na Publicação (CIP)

Embrapa Agricultura Digital

Vieira, Fábio Danilo.

Manual do sistema Banco de Dados de Pedigree, Fenótipos e Genótipos / Fábio Danilo Vieira. – Campinas : Embrapa Agricultura Digital, 2024.

PDF (39 p.) : il. color. - (Documentos / Embrapa Agricultura Digital, ISSN 2764-2488 ; 194).

1. Banco de dados. 2. Fenótipo. 3. Genótipo. 4. Pedigree. I. Título. II. Série

CDD (21. ed.) 005.74

© 2024 Embrapa

## **Autor**

#### Fábio Danilo Vieira

Tecnólogo em Processamento de Dados, mestre em Engenharia Agrícola, analista da Embrapa Agricultura Digital, Campinas, SP

### Apresentação

O sistema Banco de Dados de Pedigree, Fenótipos e Genótipos (BDPFG) surge como uma interessante alternativa às demandas crescentes de pesquisadores da área de melhoramento genético. Com o avanço das tecnologias de sequenciamento e a disponibilidade massiva de dados genômicos, tornou-se essencial dispor de uma ferramenta capaz de gerenciar eficientemente a complexidade e o volume desses dados.

O BDPFG foi concebido como uma evolução de um banco de dados anterior, incorporando avanços que permitem uma gestão mais robusta, segura e escalável das informações. O desenvolvimento do BDPFG foi orientado por uma visão clara: criar uma plataforma que não só mantivesse a essência do BDGF, mas que também fosse além, oferecendo novas funcionalidades e consultas mais eficientes para os usuários. No momento, o sistema permite apenas trabalhar com animais, mas estuda-se expandir seu uso para plantas também.

Uma das principais inovações do BDPFG é a sua capacidade de integrar dados de pedigree, fenótipos e genótipos em um único ambiente. Isso facilita não apenas o armazenamento e a consulta de informações, mas também a correlação entre essas diferentes dimensões de dados, promovendo uma compreensão mais abrangente das relações genéticas e fenotípicas entre indivíduos. Além disso, o sistema foi desenvolvido com uma arquitetura que permite a sua expansão e personalização, garantindo que ele possa ser adaptado para atender a futuras necessidades de pesquisa e desenvolvimento.

Por fim, o BDPFG reflete um compromisso contínuo com a inovação no gerenciamento de dados genéticos. Ele foi construído com base no feedback dos usuários do BDGF, incorporando melhorias sugeridas e novas funcionalidades que visam facilitar o trabalho diário de pesquisadores e profissionais da área. Este manual visa orientar os usuários a trabalhar corretamente com as funcionalidades do sistema.

> Stanley Robson de Medeiros Oliveira Chefe-Geral da Embrapa Agricultura Digital

# Sumário

| Introdução                                                         | 11  |
|--------------------------------------------------------------------|-----|
| Como utilizar o sistema Banco de Dados de Genótipos e<br>Fenótipos | 12  |
| Considerações finais                                               | 37  |
| Referências                                                        | _38 |

#### Introdução

O avanço das tecnologias de genotipagem e sequenciamento em larga escala tem transformado profundamente o campo da genética e do melhoramento animal. À medida que a quantidade e a complexidade dos dados genômicos aumentam, torna-se crucial contar com sistemas de armazenamento e análise que possam acompanhar essas mudanças. Foi nesse contexto que o Banco de Dados de Genótipos e Fenótipos (BDGF) desempenhou um papel fundamental, fornecendo uma base sólida para o gerenciamento de dados fenotípicos e genotípicos. No entanto, as novas exigências da pesquisa genética impulsionaram a necessidade de uma plataforma ainda mais abrangente e integrada: o Banco de Dados de Pedigree, Fenótipos e Genótipos (BDPFG).

O sistema Banco de Dados de Pedigree, Fenótipos e Genótipos representa uma evolução em relação ao BDGF, não apenas incorporando as funcionalidades existentes, mas também expandindo suas capacidades para atender às necessidades de integração de dados de pedigree, melhorando consideravelmente consultas e introduzindo tratamento de processos em *background*. O novo sistema foi projetado para oferecer uma interface intuitiva e uma arquitetura que suporta um grande volume de dados, garantindo assim que os usuários possam realizar suas pesquisas de forma mais eficiente e eficaz, ainda que possam ser melhoradas ainda mais no futuro.

Uma das principais inovações do BDPFG é a sua capacidade de lidar com a complexidade dos dados de pedigree, permitindo que os usuários realizem análises mais aprofundadas das relações genéticas entre indivíduos. A integração dos dados de pedigree com os dados fenotípicos e genotípicos oferece uma visão mais completa e detalhada das populações estudadas.

O resultado é um sistema que mantém a confiabilidade do BDGF, enquanto introduz novas capacidades que ampliam significativamente as possibilidades de análise e interpretação de dados, fornecendo uma plataforma mais eficiente nas consultas e armazenamento de dados pelos usuários. Além disso, o sistema foi concebido para ser altamente flexível, permitindo que novas funcionalidades sejam incorporadas conforme as necessidades da pesquisa genética evoluem. O sistema foi desenvolvido utilizando-se de ferramentas de software livre para ambiente web, tais como Java<sup>1</sup>, Primefaces<sup>2</sup>, Hibernate<sup>3</sup>, PostgreSQL<sup>4</sup> e WildFly<sup>5</sup>.

### Como utilizar o sistema Banco de Dados de Pedigree, Fenótipos e Genótipos

O usuário deve acessar o sistema BDPFG<sup>6</sup> por meio de um navegador web comum. Para fins de teste, é possível utilizar o ambiente de testes disponível. Atualmente, o sistema está restrito a funcionários e colaboradores da instituição, mas há planos para torná-lo acessível ao público no futuro..

Ao acessar o endereço, a página de login ilustrada na Figura 1 será exibida:

| Embrapa | Banco de Dados de Pedigree, Fenótipos e Genótipos |
|---------|---------------------------------------------------|
|         | Uudoo - Sona Sona Sona Sona Sona Sona Sona Sona   |
|         | Log m                                             |

**Figura 1.** Tela de login do sistema Banco de Dados de Pedigree, Fenótipos e Genótipos.

Fonte: Banco [...] (2024).

<sup>(1)</sup> Disponível em: https://www.oracle.com/br/java/.

<sup>&</sup>lt;sup>(2)</sup> Disponível em: <u>https://www.primefaces.org/</u>.

<sup>&</sup>lt;sup>(3)</sup> Disponível em: <u>http://hibernate.org/</u>.

<sup>(4)</sup> Disponível em: <u>https://www.postgresql.org</u>.

<sup>&</sup>lt;sup>(5)</sup> Disponível em: <u>http://wildfly.org/downloads/</u>.

<sup>&</sup>lt;sup>(6)</sup> Disponível em: <u>https://www.bdpfg-h.cnptia.embrapa.br/</u>.

Para acessar as funcionalidades do sistema, o usuário deve utilizar seu nome de usuário e senha registrados no Lightweight Directory Access Protocol (LDAP) da Embrapa. Se as credenciais estiverem corretas, o usuário será direcionado para a tela ilustrada na Figura 2.

| Embrapa                                                      | Banco de Dados de Pedigree, Fenótipos e Genótipos                                                     | GRUPO Conclam . SAIR |
|--------------------------------------------------------------|----------------------------------------------------------------------------------------------------|----------------------|
| ▲ Inicio Visualizar • Importar • Exportar • A                | ndéses = Configurações = @ Ajuda =                                                                    |                      |
|                                                              | 55M VINDO AO BOPFG                                                                                    |                      |
| Tados os bugs, sugestões, diividas e requisições de novas fu | ncional idades deven ser fetas par meio da lista BDPEG-L                                              |                      |
|                                                              | NOTAS DE VERSÃO                                                                                       |                      |
|                                                              | B0PF0 - VERSAD 1.9.1 - 22 DE JUNHO DE 2023                                                            | -                    |
| Helborias<br>- Vausizar indviduos > Experiar indviduos       | s A femamenta esporta exatamente ca individuza, campos salecionados e ordenação que aparecem na tela. |                      |
|                                                              | BDPFG - VERSÃO 1.9.0 - 22 DE MAIO DE 2023                                                             | •                    |
|                                                              | EDPFG - VERSÃO 1.0.1 - 30 DE JANEIRO DE 2023                                                          | +                    |
|                                                              | BDPFO - VERSAD 1.8.7 - 24 DE OUTUBRO DE 2022                                                          | •                    |
|                                                              | BOPFG - VERSÃO 1.8.6 - 38 DE AGOSTO DE 2022                                                           | *                    |
|                                                              | BOPTG - VERSÃO 1.8.5 - 19 DE AGOSTO DE 2022                                                           | •                    |
|                                                              | RDPFG - VERSÃO 1.8.4 - 15 DE JULHO DE 2022                                                            |                      |
|                                                              | BDPFG - VERSÃO 1.8.3 - 28 DE SETEMBRO DE 2021                                                         |                      |
|                                                              | BOPFO - VERSÃO 1.8.2 - 1 DE SETEMBRO DE 2821                                                          | *                    |
|                                                              | BDPFG - VERSÃO 1.8.1 - 17 DE JUNHO DE 2021                                                            | *                    |
|                                                              |                                                                                                    |                      |

**Figura 2.** Tela principal do sistema Banco de Dados de Pedigree, Fenótipos e Genótipos.

Fonte: Banco [...] (2024).

A tela principal do sistema é composta por um menu que inclui as opções "Visualizar", "Importar", "Exportar", "Análises", "Configurações" e "Ajuda". No rodapé da página (Figura 3), há uma caixa de seleção para escolher o idioma (inglês ou português) e, no canto superior direito, um link "Sair". Ao clicar em "Início", o usuário retorna a essa mesma tela principal, e ao clicar em "Sair", será redirecionado para a tela de Login.

| PT/BR ·<br>Sistema BDPFG Web | A webs hows // Single Advances         Single Advances         Single Advances |
|------------------------------|----------------------------------------------------------------------------------------------------|

**Figura 3.** Rodapé do sistema Banco de Dados de Pedigree, Fenótipos e Genótipos. Fonte: Banco [...] (2024).

Além disso, vale destacar que há também notas de versão de todas as alterações e correções ocorridas no sistema desde sua implementação.

A primeira funcionalidade a ser demonstrada é a consulta de dados de indivíduos, acessada através do item "Visualizar Indivíduos" no menu "Visualizar". Ao clicar nessa opção, a próxima tela (Figura 4) será exibida, mostrando os animais cadastrados no sistema.

| - | 080    | 10.4 | - 163 | ingor5  | r - Estora - 1 | videsce · Certigues | 000 • Q AJUDE •                   |                 |                       |          |            |            |               |                  |        |
|---|--------|------|-------|---------|----------------|---------------------|-----------------------------------|-----------------|-----------------------|----------|------------|------------|---------------|------------------|--------|
|   |        |      |       |         |                |                     |                                   | VISUA           | LIZAR INDIVIDUOS      |          |            |            |               |                  |        |
| - | n leçê | • •  |       | Columns | • Coloption    | Onpe Contemp        | ordeno +                          |                 |                       |          |            |            |               |                  |        |
|   |        |      |       |         |                |                     | B Dentar 13 w                     | TOTAL DE INCIVÉ | DLADB: 1 - 10 (DE 180 | an an 1  |            |            |               |                  |        |
|   |        |      |       |         | INDIVIDUALID 0 | ORIGINALE 0         | NOME 0                            | PATHER 0        | PATHERED 0            | MOTHER 0 | MOTHERID 0 | MOTHEMOP 0 | NOTHER BRID 0 | POPULACAONOMIE 0 | ATINO  |
|   | ۰      | 34   | *     |         | 2977329        | EF308C18            | 69 208 - Give 1 - Nao 1 - Een B   |                 |                       |          |            |            |               | ж                | 796.02 |
| 1 | ۰      | *    |       | н       | 2967521        | GP506C2H            | 6P 506 - Down 2 - Rus 1 - Bars 4  |                 |                       |          |            |            |               | IAC              | 1945   |
|   | ۰      | 39   | *     | -       | 2107522        | RP308C3N            | IP 508 - Cosh 3 - Hah 1 - Belli 4 |                 |                       |          |            |            |               | IAC              | 195.00 |
|   | ۰      | 35   | ×     |         | 2057503        | БР908С4H            | 6P 506 - Covo 4 - Ruo 1 - Bars 4  |                 |                       |          |            |            |               | MC .             | TRUE   |
|   | 0      | 39   | ×     | н       | 2017034        | EPTORCOM            | EP 508 - Colo 5 - Ruo 1 - Barl 4  |                 |                       |          |            |            |               | MC               | TRUE   |
|   | 0      | 39   | ٠     |         | 2917333        | EPROBLEM            | EP 508 - Down 6 - Plan 1 - Bern 4 |                 |                       |          |            |            |               | IAC              | TRUE   |
|   | •      | 39   | ×     | *       | 2107538        | HP308C711           | EP SOE - Down T - Ran 1 - Bark 1  |                 |                       |          |            |            |               | IAC              | 1914   |
|   | •      | 35   | ×     |         | 2017517        | GP508C8H            | 6P 506 - Cove 8 - Rus 1 - Item 1  |                 |                       |          |            |            |               | IAD              | TRUE   |
| 1 | 0      | 55   | *     |         | 2017538        | EPS08C8H            | EP 508 - Cova 9 - Rua 1 - Berr 1  |                 |                       |          |            |            |               | IAC              | 1916   |
|   | 0      | 34   | *     |         | 2017529        | EP9080181           | EP 506 - Cose 10 - Rue 1 - Item 1 |                 |                       |          |            |            |               | MC               | TRUE   |

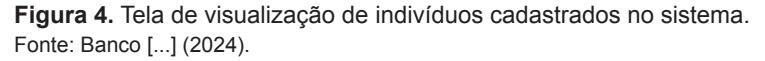

Na tela mostrada na Figura 4, o usuário encontra várias informações sobre o indivíduo, como: código identificador do indivíduo (INDIVIDUALID), nome original (ORIGINALID), pai (FATHER), mãe (MOTHER), data de inserção na população (INSERTDATE), nome da população (POPULACAONOME), e outras informações contidas nas variáveis dentro do campo de formato JSON (Introducing [...], 2024) relacionadas ao tipo do indivíduo (gado de corte, aves, etc.). JSON significa *JavaScript Object Notation* (em português, Notação de Objetos JavaScript) e é um formato padrão aberto que consiste de pares "chave:valor". É usado como alternativa ao XML para a transferência de dados estruturados entre um servidor e uma aplicação web. Além disso, faz parte de um subconjunto da notação de objeto de JavaScript, porém seu uso não requer JavaScript exclusivamente. A Figura 5 mostra um exemplo simples do formato JSON.

É importante destacar que essas variáveis dos fenótipos, relativas às espécies consideradas pelo sistema, devem ser previamente registradas. Essas variáveis devem ser importadas do Sistema de Experimentos da Embrapa (SIExp) (Apolinário et al., 2016), onde foram definidas para a espécie com a qual o usuário trabalhará em seu grupo de usuários (ex.: aves, gado de corte, suínos, etc.).

Ao selecionar um ou mais indivíduos, é possível excluir esse(s) indivíduo(s). Para isso, basta clicar no botão localizado acima da lista (Figura 6).

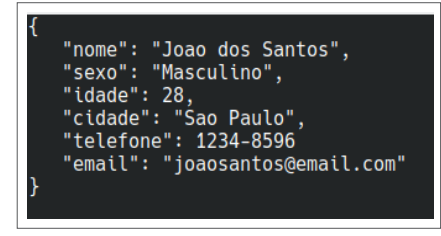

**Figura 5.** Exemplo de uma estrutura no formato JSON. Fonte: Banco [...] (2024).

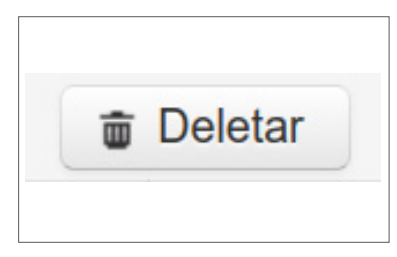

**Figura 6.** Botão para exclusão de indivíduos selecionados. Fonte: Banco [...] (2024).

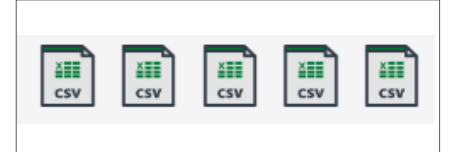

**Figura 7.** Botões para *download* de arquivos CSV. Fonte: Banco [...] (2024).

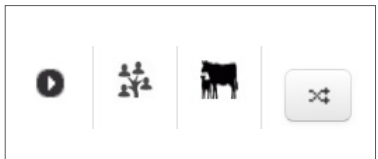

**Figura 8.** Botões para visualizar fenótipos, pedigree, progênie e alterar população atual do indivíduo, respectivamente. Fonte: Banco [...] (2024).

É possível baixar arquivos no formato CSV contendo informações sobre os animais (indivíduos), observações, pedigree e genótipos (arquivo PED) desses indivíduos. Para realizar o download, basta clicar em um dos botões mostrados na Figura 7. Cada um desses botões, apesar de terem ícones iguais, possuem caixas explicativas ao passar o mouse sobre eles e realizam o download de, respectivamente: indivíduos, observações (fenótipos), pedigree, associações (indivíduos com mais de um nome) e genótipos. Além dos botões mencionados, há quatro outras funcionalidades na tela de visualização de indivíduos. Esses quatro ícones (Figura 8) estão localizados ao lado de cada indivíduo na listagem exibida. O primeiro ícone expande a linha para mostrar os fenótipos (se houver) registrados para aquele indivíduo. O segundo ícone, que pode ser o mais importante, abre uma janela com o pedigree do indivíduo, ou seja, sua árvore genealógica, incluindo pai, mãe, avós, entre outros. O terceiro ícone apresenta uma janela com a progênie do animal, ou seja, seus filhos (se existirem). O quarto botão abre uma janela onde é possível selecionar a nova população para aquele indivíduo.

Outra funcionalidade de grande importância é a opção de visualização das observações, também conhecidas como fenótipos, dos indivíduos. Esta opção pode ser encontrada no item "Observações" dentro do menu "Visualizar". Ao selecionar essa opção, será exibida uma nova tela (Figura 9) que apresenta todos os arquivos de fenótipos que foram importados para o sistema. Nesta tela, é possível acessar e revisar os dados relacionados aos fenótipos registrados, oferecendo uma visão detalhada das características observadas nos indivíduos.

| Em <mark>brapa</mark>                       | Banco de Dados de Pedigree, Fenótipos e Genótipos                                                                                                    | GRUPO Canchim * SAIR                                                                                                    |
|---------------------------------------------|----------------------------------------------------------------------------------------------------|----------------------------------------------------------------------------------------------------|
| 🏚 Inicio Visualizar 🕶 Importar 🕶 Exportar 🕶 | Analises + Configurações + Q Ajuda +                                                                                                    |                                                                                                    |
|                                             | CONJUNTO DE OBSERVAÇÕES                                                                                                    |                                                                                                    |
| ID Data                                     | a de Interção         Nome         Quantificate de deservações           40-82         observations/722/85/200961117/5.cm         60/011                                                                                                    | Descrição                                                                                                    |
|                                             | Colottar     15      15      15      15      15      15      15     15     15     15     15     15     15     15     15     15     15     15     15     15     15     15     15     15     15     15     15     15     15     15     15     15     15     15     15     15     15     15     15     15     15     15     15     15     15     15     15     15     15     15     15     15     15     15     15     15     15     15     15     15     15     15     15     15     15     15     15     15     15     15     15     15     15     15     15     15     15     15     15     15     15     15     15     15     15     15     15     15     15     15     15     15     15     15     15     15     15     15     15     15     15     15     15     15     15     15     15     15     15     15     15     15     15     15     15     15     15     15     15     15     15     15     15     15     15     15     15     15     15     15     15     15     15     15     15     15     15     15     15     15     15     15     15     15     15     15     15     15     15     15     15     15     15     15     15     15     15     15     15     15     15     15     15     15     15     15     15     15     15     15     15     15     15     15     15     15     15     15     15     15     15     15     15     15     15     15     15     15     15     15     15     15     15     15     15     15     15     15     15     15     15     15     15     15     15     15     15     15     15     15     15     15     15     15     15     15     15     15     15     15     15     15     15     15     15     15     15     15     15     15     15     15     15     15     15     15     15     15     15     15     15     15     15     15     15     15     15     15     15     15     15     15     15     15     15     15     15     15     15     15     15     15     15     15     15     15     15     15     15     15     15     15     15     15     15     15     15     15     15     15     15     15     15     15     15     15     15     15     15 |                                                                                                    |
| PT/GR •<br>Sistems BDPPG Web                |                                                                                                    | Sectore Agreement Topole<br>An André Touris, ** 130 Carries, et al. (2016), and (2016)<br>Carries UGP : 100-084; Carries - 19<br>Farre (** 13) (217307) - Sinc (* 1032) (21745)<br>Farre (** 13) (217307) - Sinc (** 1032) (21745)<br>An Rato Mais ** 50, 2016 (** 1034) (** 13) (2171) (2016) (**<br>Pone: 150 (217) 2006 (** 150 (**)) (** 13) (** 13) |

**Figura 9.** Tela para visualização de observações (fenótipos) dos indivíduos. Fonte: Banco [...] (2024).

Nesta tela de visualização de observações, também é possível realizar a exclusão dos fenótipos selecionados por meio de um botão localizado acima da lista. Além disso, o usuário pode acessar a tela de visualização de indivíduos clicando no ícone ao lado de cada indivíduo listado. Esta ação abrirá uma nova visualização que mostra

exclusivamente os animais que estão cadastrados no arquivo de fenótipos em questão.

Dentro do menu "Importar", na tela destinada à importação de indivíduos (Figura 10), o usuário tem a opção de selecionar um arquivo de texto no formato CSV, o qual deve ser separado por tabulações. É importante que o arquivo siga um formato específico, contendo os campos ORIGINALID e INDIVIDUALID. Caso o indivíduo esteja sendo cadastrado pela primeira vez, será necessário também especificar a população a qual ele pertence, por meio do campo POPU-LACAONOME. Se o usuário inserir outras colunas no arquivo, essas serão cadastradas no campo JSON da tabela, que aceita o formato "chave:valor". Um exemplo de arquivo CSV aceito pode ser visto na Figura 11. Este processo garante que todos os dados sejam corretamente registrados e organizados no sistema.

| <b>Embrapa</b>                                                                                       | Banco de Dados de Pedigree, Fenótipos e Genótipos                | GRUPO Canchim T BAIR                                                                                                    |
|----------------------------------------------------------------------------------------------------|------------------------------------------------------------------|----------------------------------------------------------------------------------------------------|
| 🟦 Início Visualizar + Importar + Exportar +                                                          | Análises + Configurações + Q Ajuda +                             |                                                                                                    |
|                                                                                                    | IMPORTAR INDIVIDUOS                                              |                                                                                                    |
| ORGINALIO ou INDIVIDUALID silo columes obrigatório<br>O campo POPULACAONOME é obrigatório caso o inc | iei.<br>Aridano esteleja senako castanaltado pela primetia vvez. |                                                                                                    |
|                                                                                                    | + SELECIONAR                                                     |                                                                                                    |
| PT/BR •<br>Sistema BDPFG Web                                                                         |                                                                  | An Astro Scelar of You Terrange Japanese Anton Right<br>An Astro Scelar of You Terrange Control Control<br>Case You and You Terrange Control Terrange<br>Family (1997) 1997 (2017) 1997 (2017)<br>2017 (2017) 1997 (2017) 1997 (2017)<br>2017 (2017) 1997 (2017) 1997 (2017)<br>2017 (2017) 1997 (2017) 1997 (2017)<br>2017 (2017) 1997 (2017) 1997 (2017) 1997 (2017)<br>2017 (2017) 1997 (2017) 1997 (2017) 1997 (2017)<br>2017 (2017) 1997 (2017) 1997 (2017) 1997 (2017) 1997 (2017)<br>2017 (2017) 1997 (2017) 1997 |

**Figura 10.** Tela para importação de indivíduos. Fonte: Banco [...] (2024).

| ORIGINALID<br>RIGEM_BANCO<br>DESCONHECIDO | NOME POPULACAONOME<br>PESO PESSOA PREFIXI<br>DESCONHECIDO DESCO | ATIVO CATREG CRIAE<br>O REBANHO RGD RGN<br>NHECIDO 1 | DOR GEMEOSNUM<br>RGPROV SUFIXO | GENERO GRUP<br>TATUAGEM | OGEN<br>UFFAZ      | ID I           | MUNFAZ NAS       | CIMENTO            | NOMEFA      |
|-------------------------------------------|-----------------------------------------------------------------|------------------------------------------------------|--------------------------------|-------------------------|--------------------|----------------|------------------|--------------------|-------------|
| CANCHIM_1<br>ARLOSSSSSDDDD                | MA 2009 CANCHIM 1<br>50 MXXXXX                                  | 37 0<br>MXXXX LXXXX                                  | F M<br>( 2009 SP               | AVAR                    | 1996-10-           |                | LIBERDADE        |                    | 39.0        |
| CANCHIM_5<br>3.0 EMPRES/                  | Y 957 CANCHIM 1<br>BRASILEIRA DE PESQUISA                       | 1<br>AGROPECUÁRIA - EMBRAPA                          | M C2<br>PECUÁRIA SUDESTE       | 5 SÃO<br>74             | CARLOS<br>CXXXXX   | 19XX-0X-0<br>C | 93 CAN<br>90XXXX | HIM ETERNO_<br>957 | 0XXX<br>SP  |
| CANCHIM_11<br>9.0 EMPRES/                 | M 871 CANCHIM 1<br>BRASILEIRA DE PESQUISA                       | AGROPECUÁRIA - EMBRAPA                               | M C1<br>PECUÁRIA SUDESTE       | 11 SÃO<br>74            | CARLOS             | 1966-0X-3      | 3X CAN           | HIM ETERNO_<br>871 | 0XXX<br>SP  |
| CANCHIM_12<br>5.0 EMPRES/                 | G 133 CANCHIM 1<br>BRASILEIRA DE PESQUISA                       | AGROPECUÁRIA - EMBRAPA                               | F C1<br>PECUÁRIA SUDESTE       | 12 SÃO<br>74            | CARLOS<br>C00606XX | 1960-XX-3      | XX CAN           | CHIM ETERNO_       | 0XXX<br>133 |
| CANCHIM_13<br>5.0 EMPRES                  | M 882 CANCHIM 1<br>BRASILEIRA DE PESQUISA                       | 1<br>AGROPECUÁRIA - EMBRAPA                          | M C1<br>PECUÁRIA SUDESTE       | 13 SÃO<br>74            | CARLOS<br>C00606XX | 1966-XX-3      | X4 CAN           | CHIM ETERNO_       | 0XXX<br>882 |
| CANCHIM_14<br>0.0 EMPRES                  | G 135 CANCHIM 1<br>BRASILEIRA DE PESQUISA                       | 1<br>AGROPECUÁRIA - EMBRAPA                          | F C1<br>PECUÁRIA SUDESTE       | 14 SÃO<br>74            | CARLOS<br>C00606XX | 1960-XX-)      | XX CAN           | HIM ETERNO         | 0XXX<br>135 |
| CANCHIM_15<br>1.0 EMPRES                  | N 939 CANCHIM 1<br>BRASILEIRA DE PESQUISA                       | AGROPECUÁRIA - EMBRAPA                               | M C1<br>PECUÁRIA SUDESTE       | 15 SÃO<br>74            | CARLOS<br>C00806XX | 19XX-06-3      | XX CAN           | HIM ETERNO_        | 0XXX<br>939 |
| CANCHIM_16<br>0.0 EMPRES/                 | G 137 CANCHIM 1<br>BRASILEIRA DE PESQUISA                       | AGROPECUÁRIA - EMBRAPA                               | F C1<br>PECUÁRIA SUDESTE       | 16 SÃO<br>74            | CARLOS<br>C00606XX | 19XX-0X-0      | 98 CAN           | HIM ETERNO         | 0XXX<br>137 |

**Figura 11.** Exemplo de arquivo CSV de indivíduos separado por tabulações. Fonte: Banco [...] (2024).

Como pode ser visto nesse exemplo da Figura 11, o usuário inseriu diversas colunas extras, as quais também serão armazenadas num campo de formato JSON da tabela de indivíduos do banco de dados. Essas colunas poderão ser visualizadas na tela de visualização de indivíduos explicada anteriormente.

Para selecionar o arquivo desejado, o usuário deve simplesmente clicar no botão "Selecionar". Uma vez que o arquivo tenha sido escolhido, e após a verificação de que toda a análise de consistência foi realizada corretamente, o próximo passo é clicar no botão "Submit" para armazenar os dados no banco de dados do sistema.

No menu "Importar", na tela de importação de observações (Figura 12), o usuário também tem a possibilidade de selecionar um arquivo de texto no formato CSV separado por tabulações. Esse arquivo deve seguir um formato específico, contendo os campos ORIGINA-LID, POPULACAONOME e DATACOL. O campo DATACOL é especialmente importante, pois indica a data da coleta do dado, e será gravado num campo de formato JSON na tabela de observações. Outras colunas de observações inseridas pelo usuário nesse arquivo CSV também serão gravadas nesse campo JSON. Um exemplo de CSV de observações pode ser visto na Figura 13. Esse formato estruturado garante que as informações sejam interpretadas corretamente pelo sistema e associadas aos respectivos indivíduos e populações.

Para selecionar o arquivo desejado, é necessário clicar no botão "Selecionar". Após essa etapa, se toda a análise de consistência dos dados estiver dentro dos parâmetros esperados, o próximo passo é clicar no botão "Submit". Ao fazer isso, os dados serão armazenados de forma segura no banco de dados, garantindo que todas as informações sejam devidamente registradas e prontamente disponíveis para futuras consultas e análises.

Uma das novas funcionalidades no sistema BDPFG, dentro do menu "Importar", é a tela de importação de associações (Figura 14). Essa funcionalidade permite que o usuário selecione o arquivo texto (CSV), que deve possuir formato específico (campos ORIGINALID, PO-PULACAONOME, START\_DATE, ORIGINALID\_SECUNDARIO, PO-PULACAONOME\_SECUNDARIO e START\_DATE\_SECUNDARIO).

| Embrana Banco de Dados de Pedigree Fenótinos e Genótinos                                    | GRUPO | Canchim |
|---------------------------------------------------------------------------------------------|-------|---------|
| Buildo de Dados de Fedigree, Feliotipos e deliotipos                                        |       |         |
| 🟦 Início Visualizar 🕶 Importar 🕶 Exportar 🕶 Análises 👻 Configurações 👻 Q Ajuda 🕶            |       |         |
| IMPORTAR OBSERVAÇÕES                                                                        |       |         |
| (ORIGINALID, POPULACAONOME e DATACOL) ou (INDIVIDUALID E DATACOL) são colunas obrigatórias. |       |         |
| Descrição                                                                                   |       |         |
| + SELECIONAR                                                                                |       |         |

**Figura 12.** Tela para importação de observações. Fonte: Banco [...] (2024).

| ORIGINALID       | POPULACAONOME DA   | TACOL ESC_APRUMO | S_6 ESC_CLASSIFICA | ESC_CONDCORPMAE | ESC_CONFF | IG ESC_CORPE | ELO ESC_FRAME      |
|------------------|--------------------|------------------|--------------------|-----------------|-----------|--------------|--------------------|
| ESC_MUCOSA       | ESC_PELAGEM E      | SC_UMBIG06C E    | STABELECIMENTO FAZ | PERIMESCROTAL   | PESO      | PESOMAED     | PROPCOL REGIMEALIM |
|                  |                    |                  |                    |                 |           |              |                    |
| CANCHIM_1<br>135 | CANCHIM XXX6-12-10 | ł                |                    |                 |           |              |                    |
| CANCHIM 1        | CANCHIM XXX7-03-05 | 5                |                    |                 |           |              |                    |
| 220              |                    |                  |                    |                 |           |              |                    |
| CANCHIM_1        | CANCHIM XXX7-06-04 |                  |                    |                 |           |              |                    |
| 260              |                    |                  |                    |                 |           |              |                    |
| CANCHIM_1        | CANCHIM XXX7-09-02 |                  |                    |                 |           |              |                    |
| 280              |                    |                  |                    |                 |           |              |                    |
| CANCHIM_1        | CANCHIM XXX7-12-02 |                  |                    |                 |           |              |                    |
| 285              |                    |                  |                    |                 |           |              |                    |
| CANCHIM_1        | CANCHIM XXX7-04-16 | i .              |                    |                 |           |              |                    |
| 250              |                    |                  |                    |                 |           |              |                    |
| CANCHIM_1        | CANCHIM XXX8-03-17 | 1                |                    |                 |           |              |                    |
| 335              |                    |                  |                    |                 |           |              |                    |
| CANCHIM_1        | CANCHIM XXX6-12-10 |                  |                    |                 |           |              | 50                 |

**Figura 13.** Exemplo arquivo CSV de observações separado por tabulações. Fonte: Banco [...] (2024).

|                                                                                 | IMPORTAR ASSOCIAÇÕES                                           |                     |
|---------------------------------------------------------------------------------|----------------------------------------------------------------|---------------------|
| RIGINALID, POPULACAONOME, START_DATE, O<br>brigatórios separados por tabulação. | RIGINALID_SECUNDARIC, POPULACAONOME_SECUNDARIO e START_DATE_SE | CUNDARIO são campos |
|                                                                                 | + IMPORTAR                                                     |                     |
|                                                                                 |                                                                |                     |

**Figura 14.** Tela para importação de associações. Fonte: Banco [...] (2024). Essas associações permitem associar dois ou mais indivíduos com ORIGINALID diferentes em um único indivíduo com um único ID.

Para escolher o arquivo desejado de associações, o usuário deve clicar no botão "Selecionar". Após a seleção do arquivo e a análise de consistência concluída, o próximo passo é clicar no botão "Submit" para armazenar os dados no banco de dados do sistema.

Ainda dentro do menu "Importar", a tela de importação de pedigree (Figura 15) permite que o usuário selecione um arquivo de texto no formato CSV separado por tabulações, que deve seguir um formato específico. Na versão com três colunas, o arquivo deve conter os campos INDIVIDUALID, FATHERID e MOTHERID. Já na versão com seis colunas, pode incluir os campos ORIGINALID, POPULACAOID, ORIGINALIDPAI, POPULACAOIDPAI, ORIGINALIDMAE, POPULA-CAOIDMAE, que utilizam os IDs das populações, ou os campos ORI-GINALID, POPULACAONOME, ORIGINALIDPAI, POPULACAONO-MEPAI, ORIGINALIDMAE, POPULACAONOMEMAE, que utilizam os nomes das populações.

| ▲ Início Visualizar 		Importar 		Exportar 		Análises                                                                                                    | Configurações 🕶 🤉 Ajuda 🕶                                                                                                    |                                                                                                    |  |
|----------------------------------------------------------------------------------------------------|----------------------------------------------------------------------------------------------------|----------------------------------------------------------------------------------------------------|--|
|                                                                                                    | IMPORTAR PEDIGREE                                                                                                    |                                                                                                    |  |
| Antes de insent,verifique se     O anquive deve ter es campos espanados por tabulação (tab)     o anquive de 3 ordunas     anquive de 3 ordunas     anquive de 3 ordunas     anquive de 3 ordunas     anquive de 3 ordunas     anquive de 3 ordunas     anquive de 3 ordunas     anquive de 3 ordunas     anquive de 3 ordunas     anquive de 3 ordunas     anquive de 3 ordunas     anquive de 3 ordunas | arquivo de 6 colonaci<br>ORIGINALIO<br>POPULACONOME<br>ORIGINALDOAI<br>ORIGINALDOAI<br>ORIGINALDOAI<br>ORIGINALDOAI<br>POPULACONOMEMAE | arquivo da 9 columant     orikikina.LID     orikikina.LID     orikikina.LID     orikikina.LIDonale     orikikina.LIDonale     orikik |  |
|                                                                                                    |                                                                                                    |                                                                                                    |  |

**Figura 15.** Tela para importação de pedigree. Fonte: Banco [...] (2024).

Da mesma forma, seleciona-se o arquivo desejado de pedigree e, em seguida, deve-se clicar no botão "Submit" para armazenar os dados no banco de dados do sistema.

É possível importar dados a partir de arquivos MAP (Figura 16), frequentemente usados em ferramentas de bioinformática como o Plink (Purcell et al., 2007). O Plink realiza análises de dados genotípicos e fenotípicos para identificar associações entre eles e, em sua funcionalidade básica, requer dois arquivos de entrada: um com extensão PED e outro com extensão MAP. O arquivo MAP, que serve para mapear os valores a partir da sétima coluna do arquivo PED, segue o formato de colunas descrito na Tabela 1.

| Coluna | Descrição                                             |
|--------|-------------------------------------------------------|
| 1      | Cromossomo do SNP (1-22, X, Y ou 0 se não localizado) |
| 2      | Identificação do SNP                                  |
| 3      | Distância genética                                    |
| 4      | Posição do par de nucleotídeos                        |

| Tabela | 1. | Colunas | do | arquivo | MAP. |
|--------|----|---------|----|---------|------|
|--------|----|---------|----|---------|------|

| n Inic | cio Visualizar 🕶                          | Importar 👻                      | Exportar -   | Análises 🕶 | Configurações | s <b>v</b> O | Ajuda 🗸 |    |  |  |
|--------|-------------------------------------------|---------------------------------|--------------|------------|---------------|--------------|---------|----|--|--|
|        |                                           |                                 |              |            |               | IMPORT       | AR MAP  |    |  |  |
| Coluna | as obrigatórias: va<br>as opcionais: rsco | riation,chromosor<br>de,strand. | me,location. |            |               |              |         |    |  |  |
| Sele   | cionar genoma:                            | Nome/Montage                    | m/Versão 🝷   |            |               |              |         |    |  |  |
|        |                                           |                                 |              |            |               | + CARF       | REGAR M | AP |  |  |

**Figura 16.** Tela de importação de arquivos no formato MAP. Fonte: Banco [...] (2024).

Para selecionar o arquivo, é necessário clicar no botão "Carregar MAP" e escolher o genoma correspondente a esse arquivo MAP. Após o upload, se a análise de consistência estiver correta, o sistema armazenará os dados no banco de dados.

A importação do arquivo PED, que também é utilizado por ferramentas de bioinformática como o Plink, é realizada através da tela mostrada na Figura 17. O arquivo PED contém colunas separadas por espaços ou pelo caractere <TAB>, conforme descrito na Tabela 2.

| rem processados! |
|------------------|
|                  |

**Figura 17.** Tela de importação de arquivo no formato PED. Fonte: Banco [...] (2024).

Tabela 2. Colunas do arquivo PED.

| Coluna         | Descrição                                                               |
|----------------|-------------------------------------------------------------------------|
| 1              | Identificação da família ou grupo dos indivíduos                        |
| 2              | Identificação do indivíduo                                              |
| 3              | Identificação do pai                                                    |
| 4              | Identificação da mãe                                                    |
| 5              | Sexo do indivíduo; (1=macho; 2=fêmea; other=desconhecido)               |
| 6              | Fenótipo do indivíduo; (-9=sem informação; 0=não afetado;<br>1=afetado) |
| 7 em<br>diante | Genótipos do indivíduo. (ex: AA, AG, GG, etc)                           |

Para selecionar o arquivo, deve-se clicar no botão "Carregar PED", escolher o conjunto de marcadores importados de um arquivo MAP e preencher os campos obrigatórios "Descrição", "Licença" e "Data de genotipagem". Uma vez preenchidos esses campos, e se a análise de consistência estiver correta, o sistema armazenará automaticamente os dados no banco.

O processo inverso também é possível, permitindo a exportação (ou download) dos arquivos MAP armazenados no banco de dados (Figura 18). Além disso, é possível excluir qualquer um desses arquivos salvos utilizando o botão "Deletar".

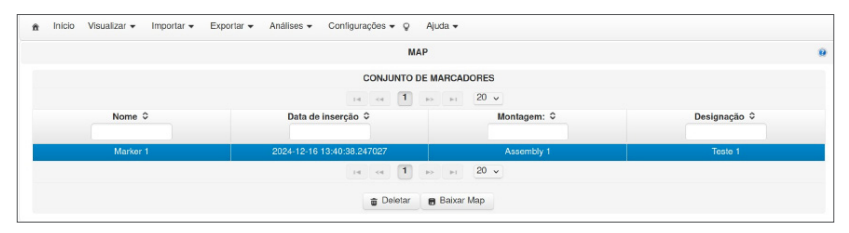

**Figura 18.** Tela de exportação de arquivos MAP. Fonte: Banco [...] (2024).

Para baixar um dos arquivos MAP, basta selecionar a linha correspondente e clicar no botão "Baixar MAP", o que fará com que o arquivo MAP seja salvo em seu computador.

Também é possível exportar (baixar) arquivos PED armazenados no banco BDPFG para o computador local (Figura 19), além de permitir a exclusão desses arquivos, se necessário. Para fazer o download de um arquivo PED, selecione a linha desejada e clique no botão "Baixar PED", e o arquivo PED será salvo em seu computador. Dependendo do volume de dados armazenados, o download pode levar alguns minutos. Nesta tela, o usuário também pode baixar o arquivo MAP associado ao PED selecionado clicando no botão "Baixar MAP".

A próxima funcionalidade é o item "Verificar indivíduos", localizado no menu "Análises". Na tela mostrada na Figura 20, é possível revisar arquivos do tipo CSV que contêm dados de indivíduos e observações antes de importá-los para o sistema BDPFG. Caso existam inconsistências em relação ao banco de dados, ou se forem encontrados erros no arquivo, uma tabela com os erros e avisos será exibida para o usuário.

Para escolher o arquivo a ser verificado, clique no botão "Carregar Arquivo" e selecione o arquivo CSV de indivíduos ou observações. Após a análise, o sistema notificará o usuário sobre eventuais inconsistências encontradas ou confirmará se os dados estão consistentes.

| n Inicio Visu | jalizar ♥ Importar ♥ Exportar ♥ | Analises + Configurações + Q A  | linga 🔺         |                    |                                    |
|---------------|---------------------------------|---------------------------------|-----------------|--------------------|------------------------------------|
|               |                                 | CONJUNTO DE DAD                 | OS DE GENÓ      | TIPO               |                                    |
|               |                                 | 14 04 10                        | »i 20 ·         | *                  |                                    |
|               | Nome ¢                          | Descrição 🗘                     |                 | Data de inserção 🗘 | Conjunto de marcadores associado 🌣 |
|               |                                 | Não foram encon                 | trados registro | s.                 |                                    |
|               |                                 | 14 4 19                         | ⊨ı 20 s         | •                  |                                    |
|               |                                 | 🔎 Ver indivíduos 🛛 🝵 Baixar Ped | Baixar          | Map 💣 Deletar      |                                    |

**Figura 19.** Tela de exportação de arquivos PED. Fonte: Banco [...] (2024).

| nicio Visualizar                                                                                                    |  |
|----------------------------------------------------------------------------------------------------|--|
| VERIFICAR ARQUIVO DE INDIVÍDUOS E OBSERVAÇÕES                                                                                                    |  |
| [ATENÇÃO]<br>[UPLOAD ARQUINO DE INDIVIDUOS] ORIGINALID - POPULACAONOME devem estar presentes para checagem<br>[UPLOAD ARQUINO DE OBSERVAÇÕES] ORIGINALID - POPULACAONOME - DATACOL devem estar presentes para checagem |  |
| + CARREGAR ARQUIVO                                                                                                    |  |
|                                                                                                    |  |
|                                                                                                    |  |

**Figura 20.** Tela que verifica arquivos CSV de indivíduos e observações. Fonte: Banco [...] (2024).

Uma outra nova funcionalidade do sistema BDPFG é a tela de verificação de arquivos de pedigree (Figura 21), também no menu "Análises". Assim como na verificação de arquivos CSV de indivíduos, essa tela verifica se o conteúdo de arquivos CSV de pedigree estão consistentes antes de o usuário realizar a importação desses dados para o sistema.

| à Inicio Visualizar + Importar + Exportar + Análises + Configurações + ♀ Ajuda +                                                                                                    |   |
|----------------------------------------------------------------------------------------------------|---|
| VERIFICAR ARQUIVO DE INDIVÍDUOS E OBSERVAÇÕES                                                                                                    | 9 |
| [ATENÇÃO]<br>[UPLOAD ARQUIVO DE INDIVIDUOS] ORIGINALID - POPULACAONOME devem estar presentes para checagem<br>[UPLOAD ARQUIVO DE OBSERVAÇÕES] ORIGINALID - POPULACAONOME - DATACOL devem estar presentes para checagem |   |
| + CARREGAR ARQUIVO                                                                                                    |   |
|                                                                                                    |   |

**Figura 21.** Tela que verifica arquivos CSV de pedigree. Fonte: Banco [...] (2024).

Basta o usuário clicar no botão "Carregar arquivo" que o sistema verificará se o conteúdo do arquivo está consistente e sem qualquer tipo de erro em sua estrutura.

Outra funcionalidade do menu "Análises" é o item "Encontrar indivíduos duplicados" (Figura 22). Com essa ferramenta, é possível pesquisar na base de dados por animais que foram importados e que podem estar duplicados. Isso ocorre porque um mesmo indivíduo (animal) pode aparecer em planilhas de diferentes fazendas, devido a motivos como venda ou troca de rebanhos pelos criadores. Quando essas planilhas são importadas, esses indivíduos recebem um novo ID do sistema, mas mantêm os mesmos dados fenotípicos.

| Iníc    | tio Visualizar <del>v</del> Im | portar - Exportar - Ar       | nálises - Configurações - | 🛛 🖓 Ajuda 🔫      |           |                      |
|---------|--------------------------------|------------------------------|---------------------------|------------------|-----------|----------------------|
| Popula  | ação 👻 🕨 Procu                 | urar duplicações A           | ssociar duplicações       | Deletar análise  |           |                      |
| 'ipo de | exibição: Osomen               | te indivíduos com duplicados | Todos os indivíduos       |                  |           |                      |
| m Co    | olumns                         |                              | TABELA D                  | E INDIVÍDUOS     | тот       |                      |
| -       |                                |                              | 10                        |                  |           |                      |
|         |                                |                              | 10 0                      |                  |           | AL DE REGISTROS. 100 |
|         | INDIVIDUALID \$                | ORIGINALID \$                | NOME \$                   | POPULACAONOME \$ | FATHER \$ | FATHERID \$          |
|         | INDIVIDUALID \$                | ORIGINALID \$                | NOME \$                   | POPULACAONOME \$ | FATHER \$ | FATHERID \$          |
| 474     | INDIVIDUALID \$                | ORIGINALID \$                |                           | POPULACAONOME \$ | FATHER 0  | FATHERID \$          |

**Figura 22.** Tela para encontrar indivíduos duplicados. Fonte: Banco [...] (2024).

Se o usuário deseja verificar quais os possíveis animais duplicados, bastar clicar no botão que aparece no início de cada linha dos indivíduos indicados pelo sistema como potenciais repetidos. Ao clicar nesse botão, a tela da Figura 23 será mostrada.

Mais uma nova funcionalidade do BDPFG foi a implementação de "Ordenar pedigree" (Figura 24), no menu "Análises" também. Essa tela permite que o usuário clique no botão "Ordenar pedigree" e o sistema ordene os animais por ordem de nascimento, desde os primeiros pai e mãe até os mais recentes cadastrados no sistema. Isso é muito útil para uso em softwares externos que realizam análises de melhoramento genético de animais.

|                  |                 |                      | INDIVÍDUO SELECI           | ONADO      |               |               |           |          |
|------------------|-----------------|----------------------|----------------------------|------------|---------------|---------------|-----------|----------|
| INDIVIDUALID     | ORIGINALID      | NOME                 | POPULACAONOME              | FATHER     | FATHERID      | MOTHER        | MOTHERID  | MOTHERGE |
| 2278273          | 501             | JOCELYN VINCENT      | SELENIUM.SUCESSO           |            |               |               |           |          |
|                  |                 | INDIVÍDUOS IDENTIFIC | ADOS COMO DUPLICAD         | DS PARA IN | DIVÍDUO SELI  | ECIONADO      |           |          |
|                  |                 | 1-10 0               | OF 10 RECORDS              | ei 1       | 82 81         |               |           |          |
| SCORE            | INDIVIDUALID    | ORIGINALID NO        | ME POPULACAONOM            | FATHE      | R FATHERI     | D MOTHER      | R MOTHERI | MOTHER   |
|                  |                 | 1-10 (               | OF 10 RECORDS              |            | 80 81         |               |           |          |
| as colunas poste | riores a POPULA | CAONOME que tem valo | r idêntico as do INDIVIDUO | SELECION   | ADO serão des | tacadas em a: | zul       |          |
|                  |                 |                      | + Associat                 |            |               |               |           |          |
|                  |                 |                      | #2ª Mabucia                |            |               |               |           |          |

**Figura 23.** Tela para associação de indivíduos duplicados em um animal somente. Fonte: Banco [...] (2024).

| â | Início | Visualizar 🔻 | Importar 🗸 | Exportar - | Análises 🗸 | Configurações 👻 🤉                     | Ajuda 🗸 |
|---|--------|--------------|------------|------------|------------|---------------------------------------|---------|
|   |        |              |            |            | 0          | RDERNAR PEDIGREE                      |         |
|   |        |              |            |            | (          | <ul> <li>Ordernar pedigree</li> </ul> |         |

**Figura 24.** Tela para ordenação de pedigree dos animais. Fonte: Banco [...] (2024).

Após o usuário clicar em "Ordenar pedigree", o sistema irá atualizar um campo de ordenação na tabela de indivíduos indicando a ordem de nascimento dele em relação a outros pais e filhos também.

Entrando no menu "Configurações" do sistema, pode-se encontrar funcionalidades ligadas ao gerenciamento de dados de outras tabelas do banco de dados do sistema. E uma das mais importantes é a de "Grupos contemporâneos", a qual foi muito modificada em relação ao sistema anterior.

Os grupos contemporâneos organizam os indivíduos em grupos utilizando a variável "Fórmula" como base. Na criação de uma fórmula, o usuário especifica que campo fenotípico do indivíduo irá utilizar para classificar os animais, como por exemplo o campo "PESO", o mais utilizado atualmente. Essa fórmula é calculada abrangendo animais com desvio de *n* dias em relação à sua data de nascimento, que é o campo que serve de referência para esse cálculo. Se for preciso, o usuário ainda pode especificar um desvio padrão em relação ao número de dias indicado.

A Figura 25 mostra a tela de grupos contemporâneos. Nota-se os campos utilizados para a criação desses grupos. Na maioria dos casos usa-se o campo "PESO" como referência na criação de fórmulas, que aparecem no campo "Fórmula" da tabela abaixo.

|                                                    |                                                                          |                                                                |                                                                |                                                             | 10 -                                                                                                    | (1 OF                                        | 1)                                          |                                        |                 |                 |                                 |                               |
|----------------------------------------------------|--------------------------------------------------------------------------|----------------------------------------------------------------|----------------------------------------------------------------|-------------------------------------------------------------|----------------------------------------------------------------------------------------------------|----------------------------------------------|---------------------------------------------|----------------------------------------|-----------------|-----------------|---------------------------------|-------------------------------|
| ID<br>G.Contemp.                                   | Nome                                                                     | Descrição                                                      | Fórmula                                                        | Variáveis                                                   | Época<br>nascimento                                                                                                    | Minimo<br>animais                            | Nº desvios<br>padrão<br>(grupo<br>contemp.) | Nº desvios<br>padrão<br>(base<br>toda) | Minimo<br>valor | Máximo<br>valor | Dividir<br>(Dias mais<br>velho) | Grupo<br>Contemp<br>Referênci |
| 41                                                 | Teste1                                                                   | teste                                                          | PESODESMA                                                      | ['FAZ'',<br>'NASCIMENT                                      | JAN: 0,<br>FEV: 0,<br>MAR: 0,<br>ABR: 0,<br>MAI: 0,<br>JUN: 0,<br>JUN: 0,<br>JUL: 0,<br>AGO: 0,<br>SET: 0,<br>OUT: 0,<br>NOV: 0,<br>DEZ: 0 | 1                                            | 0                                           | 1                                      | 0.0             | 0.0             | 60                              |                               |
|                                                    |                                                                          |                                                                |                                                                |                                                             | 10 v 14                                                                                                    | (1 OF                                        | 1) >> >                                     |                                        |                 |                 |                                 |                               |
|                                                    |                                                                          |                                                                |                                                                | + Criar                                                     | D Visualizar                                                                                                    | / Editar                                     | B Deletar d                                 | h Recalcular                           |                 |                 |                                 |                               |
| NAME, DESC<br>MINIMOVALO<br>ORIGINALIO<br>GRUPOSCO | CRIPTION, DA<br>OR, MAXIMON<br>, POPULAGA<br>NTEMPOONO<br>er formatado e | TA, FORMULAN<br>/ALOR, DIASMA<br>DNOME, GRUPO<br>/ATENADO e VA | IOME, EPOCAN<br>IISVELHO, NUM<br>DSCONTEMPSE<br>ILORVARIAVEL : | ASC, MINIMOAI<br>ERODESVIOSP<br>QUENCIA,<br>são campos obri | NIMAIS, NUME<br>ADRAOBASET<br>Igatórios separa                                                                                             | RODESVIOSP<br>ODA, CONTEN<br>ados por tabula | ADRAO,<br>IPORARYIDRE<br>ção.               | FERENCIANON                            | ΛE,             |                 |                                 |                               |

**Figura 25.** Tela de visualização e manipulação de grupos contemporâneos. Fonte: Banco [...] (2024).

Essa tela permite que o usuário crie, edite, remova e visualize detalhadamente um grupo contemporâneo por meio dos botões abaixo da tabela, tudo isso de forma rápida e intuitiva. A criação do grupo é feita num processo em *background*, pois pode demorar muito tempo se o número de indivíduos for muito grande. Isso permite que o usuário continue utilizando o sistema sem ficar "preso" numa única tela aguardando o processo finalizar.

Outro item do menu "Configurações" realiza o gerenciamento dos dados de grupos de usuários. Ao clicar neste item, é exibida a tela ilustrada na Figura 26.

| ID do grupo ♀ | Nome 🗘         | Descrição       |                   |                     |
|---------------|----------------|-----------------|-------------------|---------------------|
|               | Canchim        | XXXXX           | Atualizar usuário | Mudar Administrador |
|               | produz         | X300X           | Atualizar usuário | Mudar Administrador |
|               | Canchim2       | XXXXX           | Atualizar usuário | Mudar Administrador |
|               | teste1-Adhemar | teste           | Atualizar usuário | Mudar Administrador |
|               | teste2-Adhemar | teste           | Atualizar usuário | Mudar Administrador |
|               | teste3-Adhemar | XXXX            | Atualizar usuário | Mudar Administrador |
|               | selenium-teste | XXXX            | Atualizar usuário | Mudar Administrador |
|               |                | 14 44 1 22 24 1 | 0 ~               |                     |

**Figura 26.** Tela de manipulação de grupos de usuários. Fonte: Banco [...] (2024).

A tela da Figura 27 permite ao usuário inserir, editar, excluir e visualizar os detalhes dos dados de um grupo de usuários. Para isso, podem ser utilizados os botões "Criar", "Editar", "Deletar" e "Visuali-

zar", respectivamente. Janelas de diálogo serão abertas para cada um desses procedimentos, orientando o usuário sobre os campos obrigatórios a serem preenchidos (no caso de criação e edição de dados).

| ADICIONAR/RE               | TIRAR USUÁRIO DE    | GRUPO × |
|----------------------------|---------------------|---------|
| Adicionar/Remover usuários | Fabio Danilo Vieira |         |
| Gravar Cancelar            |                     |         |

**Figura 27.** Tela para adicionar usuários ao grupo selecionado. Fonte: Banco [...] (2024).

Essa tela também permite adicionar ou remover usuários do grupo por meio do botão "Atualizar usuário", localizado em cada linha da tabela de grupos. Ao clicar nesse botão, a tela de diálogo mostrada na Figura 28 será exibida.

Nessa interface, é possível adicionar ou eliminar usuários do grupo apenas selecionando ou desmarcando as caixas de seleção. Após determinar quais membros integrarão o grupo, basta pressionar o botão "Salvar" para atualizar a configuração do grupo.

Outra funcionalidade disponível na tela de gestão de grupos é a capacidade de modificar o administrador do grupo. Ao pressionar o botão "Mudar administrador", a janela ilustrada na Figura 28 será apresentada.

O usuário deve simplesmente escolher o novo administrador do grupo e clicar no botão "Gravar" para efetivar a mudança. É importante destacar que a pessoa que realiza essa alteração deve ser o atual administrador do grupo em questão.

| TRANSFER            | IR ADMINISTRAÇÃO               | DO GRUPO ×        |
|---------------------|--------------------------------|-------------------|
| Mudar Administrador | Selecione o novo administrador |                   |
| Gravar Cancelar     | م ا                            |                   |
| teste3-Adhemar      | Selecione o novo administrador | Atualizar usuário |

**Figura 28.** Tela para alteração de administrador de um grupo. Fonte: Banco [...] (2024).

A tela apresentada na Figura 29 serve para adicionar ou editar categorias de variáveis fenotípicas (características) e fórmulas baseadas nessas variáveis, utilizadas para cada espécie de indivíduo cadastrada (por exemplo, bovinos de corte). A criação de categorias possibilita a exibição apenas do conjunto específico de variáveis selecionadas na tela de visualização de indivíduos.

|                       |     | P                    | p                         |     | P                        |
|-----------------------|-----|----------------------|---------------------------|-----|--------------------------|
| FÓRMULAS SELECIONADAS |     | FÓRMULAS DISPONÍVEIS | PROPRIEDADES SELECIONADAS |     | PROPRIEDADES DISPONÍVEIS |
|                       |     | PESODESMAMA          |                           |     | ABCZ_RGD                 |
|                       | -   | PESODESMAMA_DIAS     |                           | +   | ABCZ_RGN                 |
| -41                   | -91 |                      |                           | -14 | ABCZ_SERIE               |
| -                     | +   |                      |                           | -   | ACURACIADEP              |
| 14-                   | 14+ |                      |                           | -   | ALTURAGAR                |
|                       |     |                      |                           |     | AOL                      |
|                       |     |                      |                           |     | ASSISPARTO               |
|                       |     |                      |                           |     | ASSISPARTO               |

Figura 29. Tela para inserção, edição e remoção de categoria de variáveis fenotípicas.

Fonte: Banco [...] (2024).

Nessa interface, o usuário deve selecionar ou criar uma categoria e adicionar as variáveis escolhidas na seção "Propriedades disponíveis". Também é possível incluir fórmulas criadas pelos membros do grupo atual em uma categoria. Para isso, basta selecioná-las na seção "Fórmulas disponíveis" e transferi-las para o campo "Fórmulas selecionadas". Após fazer essas modificações, clique no botão "Gravar" para salvar as alterações. A criação de fórmulas será abordada mais adiante neste documento.

A tela mostrada na Figura 30 possibilita ao usuário adicionar, modificar ou remover dados relacionados ao genoma de um organismo já previamente registrado. Esses dados especificam o chip utilizado para a genotipagem, a versão correspondente e a qual organismo essa genotipagem se refere (por exemplo, *Bos indicus, Bos taurus,* etc.). Para isso, é necessário utilizar os botões "Novo", "Editar" e "Deletar", conforme necessário. Antes de importar o arquivo MAP, é preciso adicionar os genomas que serão associados a esses arquivos, já que para cada importação de arquivo MAP deve-se especificar a origem dos dados genotípicos.

|                |             | GERENCIAR GENOMAS              |                   |              |
|----------------|-------------|--------------------------------|-------------------|--------------|
|                |             | GENOMAS                        |                   |              |
|                |             | 14 <4 <b>1</b> I> II <b>10</b> | ) v               |              |
| ld do Genoma ≎ | Montagem \$ | Versão 🗘                       | Nome da Espécie 🗘 | Designação 🗘 |
|                | Assembly 1  | V1                             | Organismo 1       | Teste 1      |
|                |             | 14 <4 1 => 11 10               | - C               |              |

**Figura 30.** Tela para inserção, edição e remoção de genomas. Fonte: Banco [...] (2024).

Para cada ação, serão exibidas janelas de diálogo específicas que orientarão o usuário sobre os campos que precisam ser preenchidos obrigatoriamente, especialmente nos casos de criação e edição de dados. Um exemplo disso é mostrado na Figura 31 a seguir. Nesse exemplo, três campos obrigatórios devem ser preenchidos: "Espécie", onde o usuário deve selecionar uma espécie da lista fornecida pelo sistema; "Montagem", onde deve ser inserido o nome da montagem; e "Versão" da montagem.

A interface apresentada na Figura 32 possibilita ao usuário adicionar, modificar, remover e consultar os detalhes dos dados de uma população, que deve estar associada a um grupo de usuários e a um

| Montagem váli | da               |   |  |
|---------------|------------------|---|--|
| Montagem: *   | Teste 1          |   |  |
| Espécie:      | Sheep/Ovis aries | • |  |
| Versão: *     | 1                |   |  |

**Figura 31.** Janela de diálogo para criação de genomas. Fonte: Banco [...] (2024).

|                      |                           | LISTAR                 | POPULAÇÕES             |             |
|----------------------|---------------------------|------------------------|------------------------|-------------|
|                      |                           | 10 v 14 44             | (1 OF 1) >> >1         |             |
| População            |                           | Nome                   | Descrição              | ID do organ |
|                      | CANCHIM                   |                        | Associação + CPPSE     | Bos indicus |
|                      |                           | 10 v 14 <4             | (1 OF 1) +> +1         |             |
|                      |                           | + Criar 🔎 Visuali      | zar 🧪 Editar 🝵 Deletar |             |
| ION e ORGANISM s     | ão campos obrigatórios se | parados por tabulação. |                        |             |
| SM pracies car propr | achido com o nome do oro  | anismo                 |                        |             |

**Figura 32.** Tela para inserção, edição, remoção e visualização de populações. Fonte: Banco [...] (2024).

organismo específico (como, por exemplo, bovinos de corte). Para realizar essas ações, é necessário utilizar os botões "Criar", "Visualizar", "Editar" e "Deletar", conforme apropriado.

Para cada ação, serão exibidas janelas de diálogo, como ilustrado na Figura 33. Os campos "Nome" e "ID do organismo" precisam ser preenchidos obrigatoriamente. Depois de completar o preenchimento, basta clicar no botão "Gravar" para salvar as informações.

O sistema BDPFG permite a criação de fórmulas (Figura 34) que são usadas para executar cálculos estatísticos sobre os dados armazenados. Esses dados incluem os fenótipos registrados para cada

| Nome válido        |               |  |
|--------------------|---------------|--|
| Nome: *            | Teste         |  |
| Descrição:         | Teste 1       |  |
| ID do organismo: * | Bos indicus 👻 |  |

**Figura 33.** Janela de diálogo para inserção de dados de população. Fonte: Banco [...] (2024).

|                |                              |                             | LISTAR                       |           |        |              |          |
|----------------|------------------------------|-----------------------------|------------------------------|-----------|--------|--------------|----------|
|                |                              | 10 🗸                        | 14 <4 (1 OF 1)               |           |        |              |          |
| Formulaid      | Nome                         | Descrição                   | Dias                         |           | Desvio | Sumário      | Variável |
|                | PESODESMAMA                  | Peso desmama                | 240                          | 45        |        | mais próximo | PESO     |
|                |                              | 10 🗸                        | 14 <4 (1 OF 1)               | F> F1     | a.     |              |          |
|                |                              | +                           | Criar ,o Visualizar          | Deletar   |        |              |          |
| E, DESCRIPTION | , DAYS, DEVIATION, VARIA     | BLE e SUMMARY são campo     | s obrigatórios separados por | abulação. |        |              |          |
|                | arasian ant presentide com . | m das seguintes uniones pas | real may min success mod     |           |        |              |          |

**Figura 34.** Tela para inserção, visualização e deleção de fórmulas do sistema. Fonte: Banco [...] (2024).

animal, como peso atual, peso ao nascer, altura, entre outros. Com essas variáveis, é possível calcular o valor mais próximo, utilizando o desvio-padrão e o número máximo de dias entre a coleta de dados e a data de nascimento do indivíduo.

Durante a criação de uma fórmula, será exibida uma janela de diálogo com um formulário que contém os campos necessários para o cálculo. Um exemplo dessa janela pode ser observado na Figura 35.

| Nome: *     | Formula 1 |  |
|-------------|-----------|--|
| Descrição:  | Teste     |  |
| Dias: *     | 30        |  |
| Desvio: *   | 10        |  |
| Variável: * | PESO -    |  |

**Figura 35.** Janela de diálogo para inserção dos dados de uma fórmula. Fonte: Banco [...] (2024).

Basta que o usuário preencha todos os campos necessários e, ao concluir, clique em "Gravar" para salvar as informações no sistema. Após a criação de uma fórmula, os cálculos serão aplicados à variável selecionada no formulário e, para visualizar os resultados, basta acessar a página de visualização de indivíduos (animais). Caso uma fórmula não seja mais necessária, é possível excluí-la; para isso, selecione a fórmula desejada na tabela e clique no botão "Deletar".

No menu "Ajuda", uma de suas funcionalidades principais é a visualização dos logs do sistema. A tela mostrada na Figura 36 ilustra a funcionalidade desse item que monitora todas as atividades realizadas no software, como a importação de arquivos, inserção, edição e exclusão de registros. Além disso, o log fornece detalhes sobre a data e o horário de cada evento, assim como a identidade do usuário que efetuou a operação no sistema.

Nessa tela de visualização de logs é possível, ainda, filtrar as informações pelo usuário, bastando, para isso, clicar no nome de cada um deles, os quais ficam na parte de cima da lista de logs registrados do sistema.

Uma nova funcionalidade no menu "Ajuda" do sistema BDPFG é a geração de backup de todos os dados do grupo atual (Figura 37).

|          |                                      | 1                    | PESQUISADORES PRESENTES NO GRUPO |
|----------|--------------------------------------|----------------------|----------------------------------|
|          |                                      |                      |                                  |
|          | bdgtteste                            |                      |                                  |
|          | ¢                                    |                      |                                  |
|          |                                      | (1)                  | OF 1) 14 44 1 1 15 15 8 Y        |
|          |                                      |                      |                                  |
|          |                                      |                      |                                  |
|          |                                      |                      |                                  |
|          |                                      |                      | LOGS REGISTRADOS                 |
|          |                                      | (1                   | LOGS REGISTRADOS<br>OF 1) (1     |
| Logid \$ | Data da atualização ≎                | (1<br>Pesquisador ≎  | LOGS REGISTRADOS<br>OF 1) :=     |
| Logid ≎  | Data da atualização \$<br>2021-03-12 | (1<br>Pesquisador \$ | LOGS REGISTRADOS<br>OF 1)        |

**Figura 36.** Tela para visualização de logs do sistema. Fonte: Banco [...] (2024).

| ŵ  | Inicio | Visualizar 🗸 Importar | ▼ Exportar ▼ Anális | es 👻 Configurações 👻 | ♀ Ajuda <del>▼</del> |          |               |
|----|--------|-----------------------|---------------------|----------------------|----------------------|----------|---------------|
|    |        |                       |                     | LIS                  | TAR BACKUPS          |          |               |
|    |        |                       | 🖶 Gera              | r Backup 🝵 Deletar   | 10 v 14 44           | (1 OF 1) | 85 81         |
|    |        | Backup ID             |                     |                      | Date Backup          |          |               |
| 16 |        |                       |                     | 17/09/2021           |                      |          | Baixar Backup |
|    |        |                       | Ger                 | r Backup 👔 Deletar   | 10 v 14 <4           | (1 OF 1) | bs bl         |

**Figura 37.** Tela para realização de backups do sistema. Fonte: Banco [...] (2024).

Esse backup ocorre em segundo plano, sem interferir no uso do sistema para a realização de outras tarefas.

Basta clicar no botão "Gerar Backup" para iniciar o processo em *background* (segundo plano) de geração de um arquivo compactado (formato Zip). Assim que o processo é finalizado, é possível baixar o arquivo gerado através do botão "Baixar Backup". Essa funcionalidade era uma das maiores demandas dos usuários do sistema.

Outra ferramenta nova nesse menu "Ajuda" é o item "Downloads". Nessa tela (Figura 38) são listados os arquivos gerados pelos botões de download (Figura 7) na tela de visualização de indivíduos, e que foram processados em segundo plano. Isso ocorre automaticamente quando o sistema detecta que a consulta irá trazer uma quantidade de dados muito grande, a qual "travaria" o uso do sistema pelo usuário até a finalização do download.

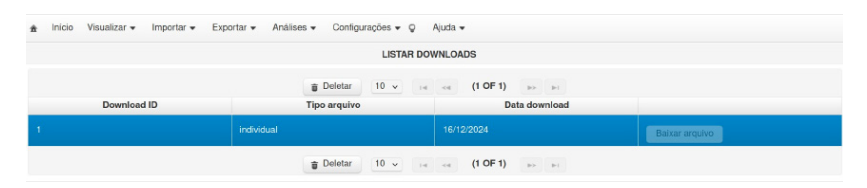

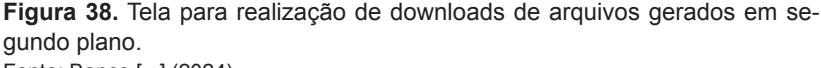

Fonte: Banco [...] (2024).

A próxima tela (Figura 39) apresenta as variáveis importadas do SIExp. A importação dessas variáveis é realizada através da interface mostrada na Figura 40 (que fica no menu "Configurações"), acessível apenas aos usuários do grupo "Admin". Essas variáveis foram definidas para a espécie com a qual o usuário irá trabalhar em seu respectivo grupo de usuários (por exemplo, bovinos, aves, entre outros).

O sistema realizará a importação das variáveis a partir de um arquivo JSON que contém uma estrutura previamente definida para cada espécie já cadastrada no SIExp. Isso inclui a determinação dos valores permitidos para cada variável e o tipo de dado correspondente a cada uma delas (como *string*, número, enumeração, entre outros).

|                                                      |                                              | VISUALIZAR VARIÁVEIS                                                          |
|------------------------------------------------------|----------------------------------------------|-------------------------------------------------------------------------------|
| JSON Schema u<br>Baixar<br>Modelos de arqu<br>Baixar | utizado para fazer :<br>uivos aceitos pelo : | a validação Offline<br>sistema, observe que algumas colunas são obrigatórias. |
|                                                      |                                              | (1 OF 7) 14 44 1 2 3 4 5 6 7 55 51 15 v                                       |
| Variavel \$                                          | Tipo ≎                                       | Descrição                                                                     |
| UFFAZ                                                | STRING                                       | Estado da fazenda<br>Estado da fazenda                                        |
|                                                      |                                              | Mucosa                                                                        |
|                                                      |                                              | Escore visual, nota 1 a 9, onde 9 é desclassificante                          |
|                                                      |                                              | Valores Permitidos                                                            |

**Figura 39.** Tela para visualização das variáveis fenotípicas aceitas para um organismo importadas do SIExp. Fonte: Banco [...] (2024).

★ Inicio Visualizar • Importar • Exportar • Análises • Configurações • Q Ajuda • VARIAVEIS SIEXP IMPORTAR VARIAVEIS DO SIEXP. • Importar

Figura 40. Tela para importação de variáveis do sistema SIExp (apenas usuário Admin).

Fonte: Banco [...] (2024).

Finalmente, outra funcionalidade que apenas o usuário "Admin" tem acesso, que é a tela da Figura 41, a qual permite ao usuário inserir, editar e excluir dados de uma espécie. Para isso, basta utilizar os botões "Novo", "Editar" e "Deletar", respectivamente. Janelas de diálogo serão abertas para cada procedimento, como a de inserir dados de uma espécie (Figura 42).

|                    | GERENCIAR ESPÉCIES |                                         |  |  |  |  |
|--------------------|--------------------|-----------------------------------------|--|--|--|--|
|                    | ESPÉCIE            |                                         |  |  |  |  |
| 14 ce 1 ps st 10 v |                    |                                         |  |  |  |  |
| ID do organismo 🌣  | Nome ¢             | Designação 🗘                            |  |  |  |  |
|                    |                    |                                         |  |  |  |  |
| 940                | Sheep              | Ovis aries                              |  |  |  |  |
| 913                | Bos taurus         | bovine,cow,domestic cattle,domestic cow |  |  |  |  |
| 1915               | Bos indicus        | zebu,zebu cattle                        |  |  |  |  |
| 9031               | Gallus gallus      | bantam,chickens                         |  |  |  |  |
| -1                 | DESCONHECIDO       | DESCONHECIDO                            |  |  |  |  |
| 1                  | Organismo 1        | Teste 1                                 |  |  |  |  |
|                    | 10 cr 11 cr 10 v   |                                         |  |  |  |  |

**Figura 41.** Tela que usuário Admin utiliza para adicionar espécies permitidas. Fonte: Banco [...] (2024).

| s IDs de espécies deve | em OBRIGATORIA     | MENTE estar listados er |
|------------------------|--------------------|-------------------------|
| https://ww             | vw.ncbi.nlm.nih.go | v/taxonomy              |
| ID do organismo: *     | 0132               | ld novo                 |
| Nome: *                | Teste 1            |                         |
| Designação *           | Teste 1            |                         |

Figura 42. Janela que o usuário Admin utiliza para adicionar uma nova espécie ao sistema.

Fonte: Banco [...] (2024).

A próxima figura mostra a janela de diálogo para inserção de uma nova espécie.

Dentro do sistema BDPFG, há um menu dedicado à ajuda on-line, projetado especificamente para fornecer orientação ao usuário e auxiliá-lo na resolução de uma ampla gama de dúvidas e questões que possam surgir durante o uso do sistema.

#### **Considerações finais**

O BDPFG representa uma evolução significativa em relação ao BDGF, incorporando não apenas as funcionalidades já conhecidas,

mas também uma série de melhorias que o tornam uma ferramenta ainda mais poderosa e eficiente para o gerenciamento de dados. Uma das principais vantagens do BDPFG é a melhoria na performance das consultas ao banco de dados, permitindo que os usuários acessem e analisem grandes volumes de dados com maior rapidez e eficiência. Essa otimização é crucial para a realização de pesquisas em larga escala, onde o tempo de resposta do sistema pode impactar diretamente a qualidade e a agilidade das análises.

Além disso, o BDPFG continua oferecendo uma interface intuitiva e amigável, facilitando a navegação e o uso do sistema, mesmo para usuários menos experientes. A integração dos dados de pedigree com os dados fenotípicos em um único ambiente também representa um avanço significativo, proporcionando uma visão mais completa e integrada dos indivíduos estudados. Isso permite análises mais aprofundadas e uma melhor compreensão das correlações entre diferentes tipos de dados.

Em resumo, o BDPFG não apenas preserva os pontos fortes do BDGF, mas os amplifica, oferecendo aos usuários uma ferramenta mais rápida, completa e adaptável às necessidades futuras da pesquisa genética. Com essas melhorias, o BDPFG está bem posicionado para apoiar seus usuários na condução de estudos genômicos e de melhoramento genético, contribuindo para o avanço do conhecimento e o desenvolvimento de novas tecnologias.

### Referências

APOLINÁRIO, D. R. de F.; QUEIROS, L. R.; VACARI, I.; CRUZ, S. A. B. da. **SIExp - Sistema de Informação de Experimentos da Embrapa.** Versão v. 1.7.6. Campinas: Embrapa Informática Agropecuária, 2016.

BANCO de Dados de Pedigree, Fenótipos e Genótipos. Campinas: Embrapa Agricultura Digital; Campo Grande: Embrapa Gado de Corte. Disponível em: <u>https://www.bdpfg-h.cnptia.embrapa.br/</u>. Acesso em: 4 dez. 2024. INTRODUCING JSON. Disponível em: <u>https://www.json.org/json-en.html</u>. Acesso em: 19 set. 2024.

PURCELL, S.; NEALE, B.; TODD-BROWN, K.; THOMAS, L.; FERREIRA, M. A. R.; BENDER, D.; MALLER, J.; SKLAR, P.; BAKKER, P. I. W. de; DALY, M. J.; SHAM, P. C. PLINK: a toolset for whole-genome association and population-based linkage analysis. **The American Journal of Human Genetics**, v. 81, n. 3, p. 559-575, Sept. 2007. DOI: <u>https://doi.</u> org/10.1086/519795.

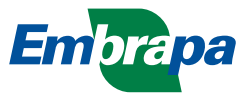